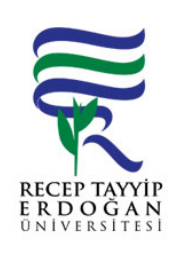

## YA AM H ZMETLER PERSONELE YETK VERME AKI SÜREC

| Döküman No:      | SKS. A.0015 |  |  |  |
|------------------|-------------|--|--|--|
| lk Yayın Tarihi: | 27.06.2019  |  |  |  |
| Revizyon Tarihi: |             |  |  |  |
| Revizyon No:     |             |  |  |  |
| Sayfa:           | 1/1         |  |  |  |

| SÜREÇ NO | AKI SÜREC                                                                                                    | Uygun        | Uygun De II | DÖNÜLECEK SÜREÇ ADIMI | SORUMLULAR | LG L<br>MEVZUATYASAYÖ<br>NETMEL K/D<br>OKÜMAN (vb.) |
|----------|----------------------------------------------------------------------------------------------------|--------------|-------------|-----------------------|------------|-----------------------------------------------------|
| 1        | Üniversitemiz ana sayfasında yer alan REB S linki tıklanır. Açılan sayfada yer alan kullanıcı adı ve ifre girilerek Ya am Hizmetleri Sistemine giri yapılır.                         | ↓            |             |                       |            |                                                     |
| 2        | Sol tarafta yer alan menüden yetki i lemleri sekmesi altında yer alan<br>"yetki personel" linki tıklanır.                                                                            | $\downarrow$ |             |                       |            |                                                     |
| 3        | Yetki personel ekranında sol üst kö ede yer alan arama alanına yetki verilecek ki inin ismi aranır ve o isme yetkileri ve roller tıklanarak seçilir ve kaydedilerek i lem bitirilir. | $\odot$      |             |                       |            |                                                     |

## HAZIRLAYAN

Birim Kalite Komisyonu MZA ONAYLAYAN

....../....../......

Daire Ba kanı

MZA